## Отключение контроля учетных записей (UAC)

- Отключение контроля учетных записей через панель управления
- Отключение контроля учетных записей с помощью редактора peecrpa Windows

Отключение контроля учетных записей необходимо, чтобы все функции криптографии были доступны для:

- корректной работы сервиса 1С-Отчетность;
- корректной работы продукта Астрал Отчет;
- первичной настройки рабочего места для использования ЛК 1С-ЭТП и ЛК Астрал Подпись;
- успешной установки необходимых плагинов.

Контроль учетных записей (UAC) может блокировать необходимые для полноценной работы действия, ошибочно посчитав их небезопасными.

После отключения контроля учетных записей общий уровень защиты компьютера от различных угроз будет снижен. Система станет более уязвимой к таким распространенным угрозам как: программы-шпионы, вирусы, черви, трояны и руткиты.

Чтобы избежать заражения Windows, используйте надежные антивирусные программы.

## Отключение контроля учетных записей через панель управления

Для отключения контроля учетных записей откройте меню Пуск Панель управления и выберите режим просмотра Крупные или Мелкие значки . Далее выберите пункт Учетные записи пользователей:

| 💽 🗢 🖳 🕨 Панель управления 🕨 В                                                    | Зсе элементы панели управления 🕨                                                                      |                                                                                                    | 🔻 🍫 Поиск в па                  |
|----------------------------------------------------------------------------------|----------------------------------------------------------------------------------------------------|----------------------------------------------------------------------------------------------------|---------------------------------|
| астройка параметров компью                                                       | тера                                                                                                  | Просмотр:                                                                                                    | Мелкие значки 🔻<br>Категория    |
| Flash Player (32 бита)<br>NVIDIA Control Panel                                   | Intel® CCF Manager Windows Anytime Upgrade                                                            | الله المعنى Java<br>نام Windows CardSpace                                                                           | Крупные значки<br>Мелкие значки |
| <ul> <li>Автозапуск</li> <li>Брандмауэр Windows</li> <li>Лата и время</li> </ul> | <ul> <li>Эличик расположения и другие дат.</li> </ul>                                                 | Архивация и восстановление Паджеты рабочего стола Лиспетиер Realtek HD                                              |                                 |
| Дисан время<br>Диспетчер устройств<br>Защитник Windows                           | <ul> <li>Дагчик расположения и другие дени</li> <li>Диспетчер учетных данных</li> <li>Звук</li> </ul> | <ul> <li>Диспетаср полекто</li> <li>Домашняя группа</li> <li>Значки области уведомлений</li> </ul>                  |                                 |
| а Клавиатура<br>Параметры индексирования                                         | Мышь Параметры папок                                                                                  | 🛄 Панель задач и меню "Пуск"<br>🍯 Персонализация                                                                    |                                 |
| ) Подключения к удаленным рабоч<br>Программы и компоненты                        | Почта (32 бита) Программы по умолчанию Пострама                                                       | <ul> <li>Приступая к работе</li> <li>Распознавание речи</li> <li>Систинки и средства производи.</li> </ul>          |                                 |
| ј Своиства ораузера<br>ј Телефон и модем<br>ј Устранение неполадок               | 👰 Система<br>👰 Технология хранения Intel® Rapid<br>📾 Устройства и принтеры                            | <ul> <li>Счетчики и средства производит</li> <li>Управление цветом</li> <li>Учетные записи пользователей</li> </ul> | <sup>тел</sup>                  |
| рина и обновления Windows<br>Иснтр специальных возможностей                      | <ul> <li>Центр поддержки</li> <li>Центр управления сетями и общи</li> </ul>                           | Центр синхронизации Щ Шрифты                                                                                        | ,                               |
| 🛿 Экран                                                                          | 🍃 Электропитание                                                                                      | 🔊 Язык и региональные стандарты                                                                                     | 1                               |

В следующем окне выберите пункт Изменение параметров контроля учетных записей:

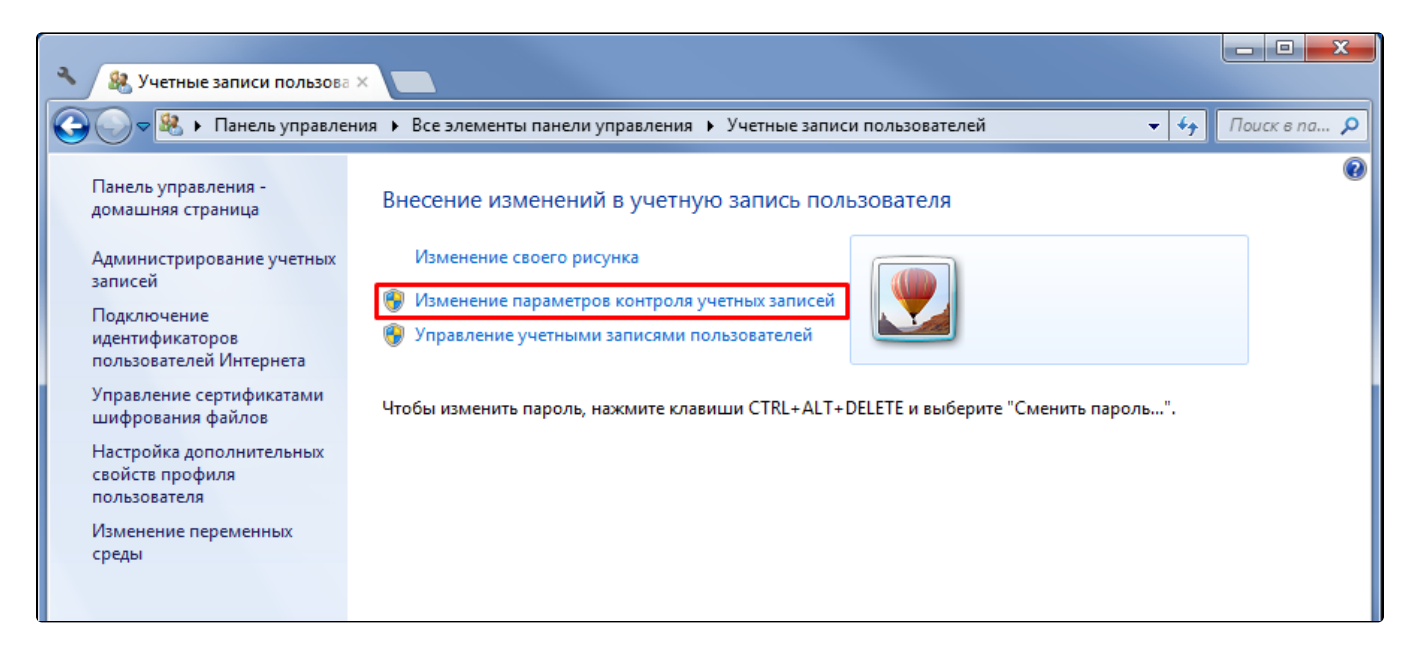

Для отключения UAC переведите ползунок на нижний уровень - Никогда не уведомлять:

| 😵 Параметры управления учетным                                                                       | и записями пользователей                                                                                                    | _ <b>_ x</b>    |
|----------------------------------------------------------------------------------------------------|----------------------------------------------------------------------------------------------------|-----------------|
| Настройка выда<br>Контроль учетных за<br>опасными программ<br>Подробнее о параме<br>Всегда уведомлят | чи уведомлений о вносимых в компьютер изменения<br>писей помогает предотвратить изменения, вносимые в компьютер по<br>ами.<br><u>трах контроля учетных записей</u><br>ь                                                                                                    | X<br>ленциально |
|                                                                                                    | <ul> <li>Никогда не уведомлять в следующих случаях:</li> <li>Попытки программ установить программное обеспечение или внести изменения в компьютер</li> <li>Изменение параметров Windows пользователем</li> <li>Не рекомендуется. Выбирайте этот вариант, только если нужно использовать программы, не сертифицированные для Windows 7, так как они не поддерживают управление учетными записями</li> </ul> |                 |
| ————                                                                                                 | пользователей.<br>млять                                                                                                    | Отмена          |

## Отключение контроля учетных записей с помощью редактора peecrpa Windows

Откройте меню Пуск и в строке поиска введите команду regedit:

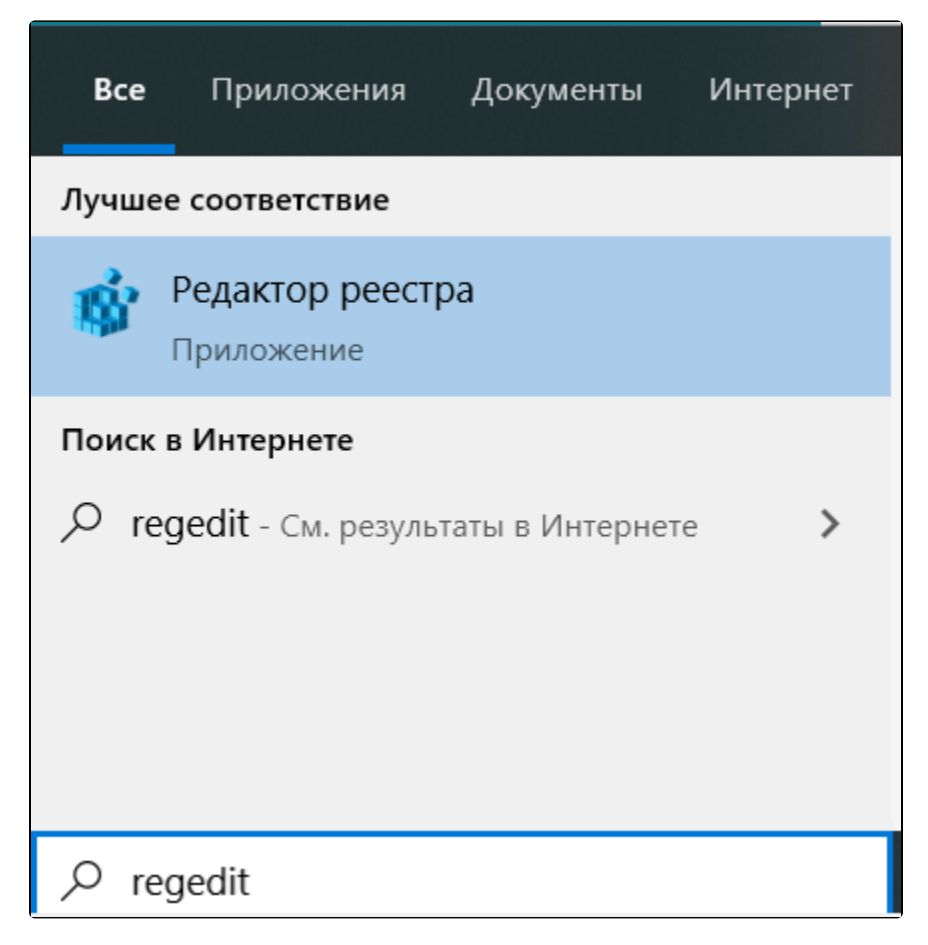

Запустить редактор реестра также можно через команду Выполнить (быстрый запуск команды - WIN+R):

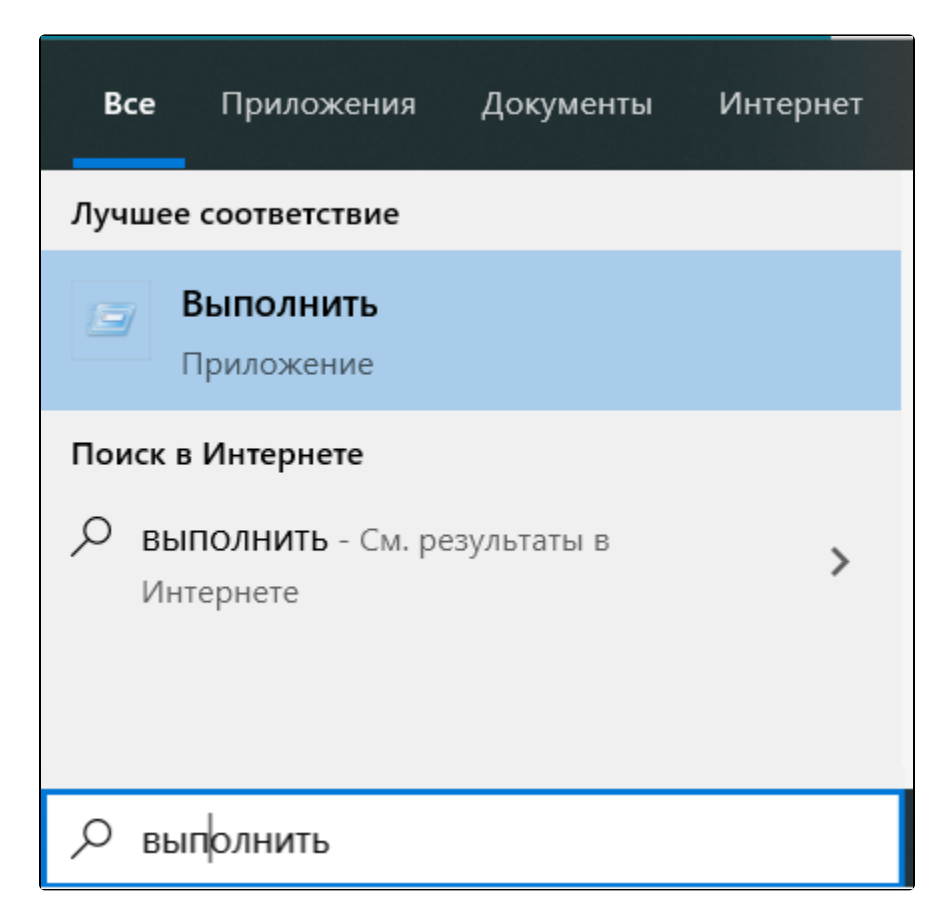

Установите курсор на каталоге Компьютер (1) и вызовите окно поиска, нажав комбинацию клавиш CTRL+F. Введите в строку поиска enableru а и нажмите Найти далее (2):

| 📑 Редактор реестра                       |                            |                  |               |
|------------------------------------------|----------------------------|------------------|---------------|
| Файл Правка Вид Избранное Справка        |                            |                  |               |
| ✓ Компьютер<br>>                         | Имя                        | Тип              | Значение      |
| HKEY_CURRENT_USER     HKEY_LOCAL_MACHINE | Поиск 2                    |                  | ×             |
| > HKEY_USERS HKEY_CURRENT_CONFIG         | Найти: ena                 | аbleLUA          | Найти далее 3 |
|                                          | имена разде<br>имена параг |                  |               |
|                                          | Значения па                | араметров        |               |
|                                          | Искать только              | ) строку целиком |               |
|                                          |                            |                  |               |

Необходимую ветку реестра также можно открыть вручную по пути: HKEY\_LOCAL\_MACHINE\Software\Microsoft\Windows\CurrentVersion\Policies\ System. Откроется папка System. Двойным нажатием левой кнопки мыши откройте параметр реестра EnableLUA:

| 📑 Редактор реестра                        |        |                                            |           | _                                |   | × |
|-------------------------------------------|--------|--------------------------------------------|-----------|----------------------------------|---|---|
| Файл Правка Вид Избранное Справка         |        |                                            |           |                                  |   |   |
| Компьютер\HKEY_LOCAL_MACHINE\SOFTWARE\Mic | rosoft | Windows\CurrentVersion\Policies\Sys        | tem       |                                  |   |   |
| ActiveDesktop                             | ^      | Имя                                        | Тип       | Значение                         |   | ^ |
| Attachments                               |        | 赴 (По умолчанию)                           | REG_SZ    | (значение не присвоено)          |   |   |
| > DataCollection                          |        | BehaviorAdmin (ConsentPromptBehaviorAdmin) | REG_DWORD | 0x0000005 (5)                    |   |   |
| Explorer                                  |        | ConsentPromptBehaviorUser                  | REG_DWORD | 0x0000003 (3)                    |   |   |
| > Ext                                     |        | BisableStartupSound                        | REG_DWORD | 0x0000001 (1)                    |   |   |
|                                           |        | ant display last user name                 | REG_DWORD | 0x0000000 (0)                    |   |   |
| Sustem                                    |        | BCAutomationHostEnabled                    | REG_DWORD | 0x0000002 (2)                    |   |   |
| Audit                                     |        | BinableCursorSuppression                   | REG_DWORD | 0x0000001 (1)                    |   |   |
| > 📙 UIPI                                  |        | nableFullTrustStartupTasks                 | REG_DWORD | 0x0000002 (2)                    |   |   |
| PowerEfficiencyDiagnostics                |        | ReableInstallerDetection                   | REG DWORD | 0x0000001 (1)                    |   |   |
| > 📙 PrecisionTouchPad                     |        | 80 EnableLUA                               | REG_DWORD | 0x0000001 (1)                    |   |   |
| PreviewHandlers                           |        | EnableSecureUIAPaths                       | REG_DWORD | 0x0000001 (1)                    |   |   |
| Privacy                                   |        | 📖 Enable UIA Desktop Toggle                | REG_DWORD | 0x0000000 (0)                    |   |   |
| > PropertySystem                          |        | 📖 EnableUwpStartupTasks                    | REG_DWORD | 0x0000002 (2)                    |   |   |
| Proximity                                 | ~      | B FnableVirtualization                     | RFG DWORD | 0x0000001 (1)                    | _ | ~ |
| > Proximity                               | ~<br>> | FinableOwpStartup lasks                    | REG_DWORD | 0x00000002 (2)<br>0x00000001 (1) |   | > |

В открывшемся окне поменяйте значение с 1 на 0 и нажмите кнопку Ок (2):

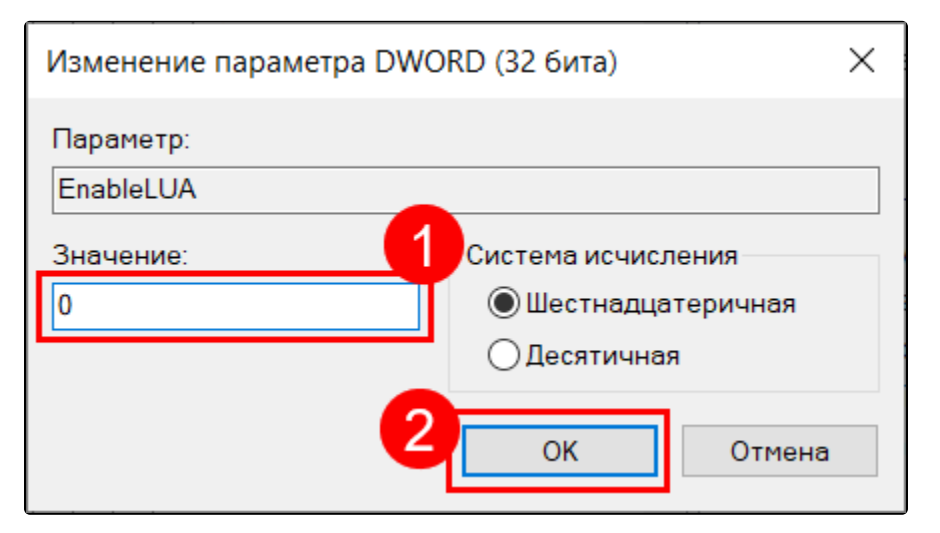

Для вступления изменений в силу перезагрузите компьютер.

При необходимости включить UAC измените значение параметра реестра EnableLUA с 0 на 1, сохраните изменения и перезагрузите компьютер.